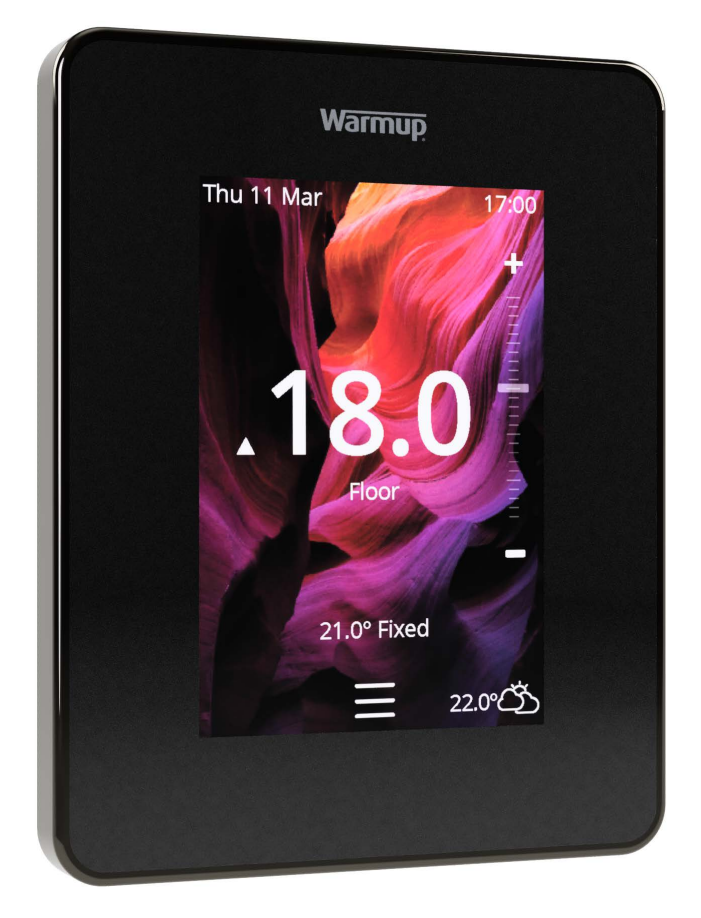

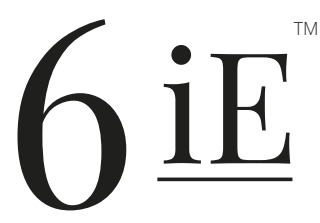

Najpametnejši in najučinkovitejši način nadzora nad najbolje prodajanim talnim ogrevanjem na svetu

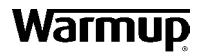

Uporabniški priročnik

# Vsebina paketa

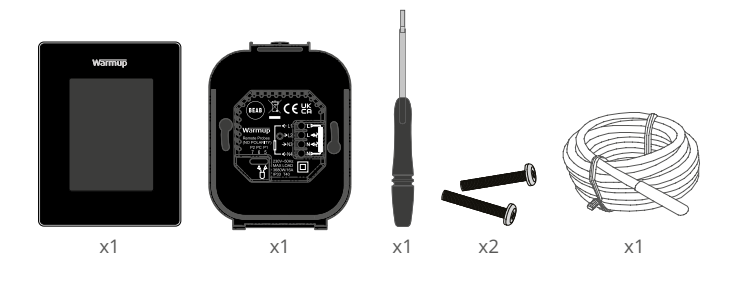

# Vsebina

| Varnostne informacije                    |  |  |  |  |
|------------------------------------------|--|--|--|--|
| Korak 1 - Namestitev                     |  |  |  |  |
| Korak 2 - Ožičenje priključkov4          |  |  |  |  |
| Priključitev - Pri obremenitvah nad 16A5 |  |  |  |  |
| Korak 3 - Montaža termostata 6           |  |  |  |  |
| Korak 4 - Začetna nastavitev 6           |  |  |  |  |
| Korak 5 - Dodajte lokacijo in sobo 6     |  |  |  |  |
| Dobrodošli v 6iE                         |  |  |  |  |
| Hitre nastavitve                         |  |  |  |  |
| Kako hitro spremeniti temperaturo7       |  |  |  |  |
| Kako hitro spremeniti način7             |  |  |  |  |
| Ogrevanje8                               |  |  |  |  |
| Kako nastaviti program8                  |  |  |  |  |
| Znižana temperatura 8                    |  |  |  |  |
| Kako nastaviti ročni način9              |  |  |  |  |
| Kako preklopiti na počitniški način10    |  |  |  |  |
| Kako izklopiti ogrevanje10               |  |  |  |  |
| Nadzor porabe11                          |  |  |  |  |
| SmartGeo11                               |  |  |  |  |
| Nastavitve                               |  |  |  |  |
| Napredne nastavitve                      |  |  |  |  |
| Odpravljanje težav14                     |  |  |  |  |
| Odpravljanje težav z WiFi15              |  |  |  |  |
| Tehnične specifikacije16                 |  |  |  |  |
| Garancija17                              |  |  |  |  |
| Dodatek 1.0 - Primeri uporabe termostata |  |  |  |  |

## Varnostne informacije

- 6iE mora namestiti usposobljen električar. Zahteva stalno napajanje z 230 V AC iz omrežnega napajanja, zaščitenega s 30 mA RCD ali RCBO, v skladu z veljavnimi predpisi o električnem napajanju.
- Med namestitvijo izolirajte termostat 6iE od električnega omrežja. Prepričajte se, da so žice v celoti vstavljene v sponke in pritrjene, proste žice je treba odrezati, saj bi lahko povzročile kratek stik.
- 6iE namestite v prostor z dobrim prezračevanjem. Ne sme biti ob oknu/ vratih, na neposredni sončni svetlobi ali nad drugo napravo, ki proizvaja toploto (npr. radiator ali televizor).
- Prepričajte se, da razdalja od usmerjevalnika do 6iE ni prevelika. To bo zagotovilo, da brezžična povezava po namestitvi ne bo imela težav z dosegom.
- Pri namestitvi v kopalnici mora biti termostat 6iE nameščen zunaj območij 0, 1 in 2. Če to ni mogoče, ga je treba namestiti v sosednji prostor ter nadzorovati temperaturo prostora preko talnega senzorja.
- Termostat 6iE in njegova embalaža nista igrači; otrokom ne dovolite, da se igrajo z njima. Majhni sestavni deli in embalaža predstavljajo nevarnost zadušitve.
- 6iE je primeren samo za uporabo v zaprtih prostorih. Ne sme biti izpostavljen vlagi, vibracijam, mehanskim obremenitvam ali temperaturam zunaj svojih predpisanih vrednosti.
- Zaradi varnosti in licenčnih razlogov (CE / UKCA) nepooblaščena sprememba in / ali spreminjanje 6iE ni dovoljena.

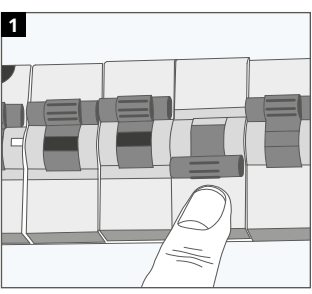

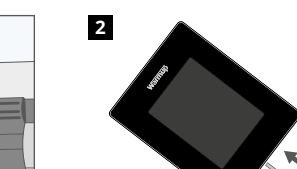

Izolirajte napajanje 6iE od električnega omrežja.

Korak 1 - Namestitev

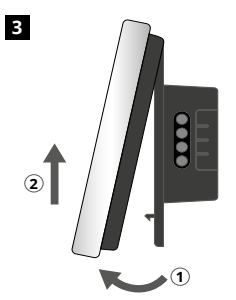

Sprostite zaslon, kot je prikazano.

Odklopite zaslon z napajalne enote.

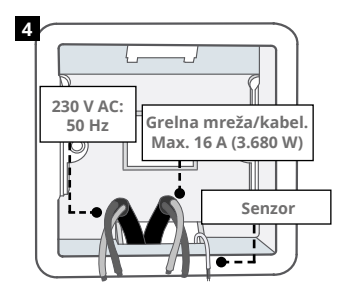

Namestite 50 mm globoko podometno dozo. Žice (grelni kabel, napajalni kabel in talni senzor) potegnite skozi dozo in dokončajte priključno ožičenje.

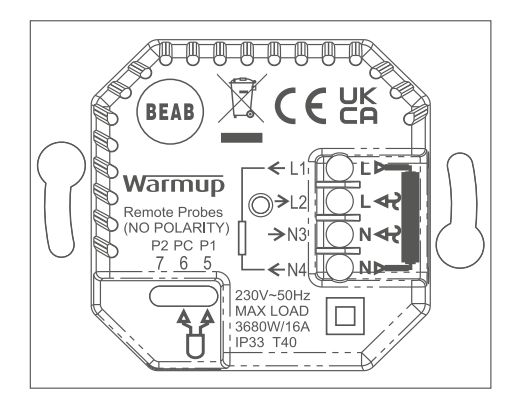

**OPOZORILO!** Termostat 6iE mora namestiti usposobljen električar v skladu z veljavno izdajo predpisov o ožičenju. 6iE ožičite s pomočjo zgornje sheme in spodnjih informacij o ožičenju.

OPOMBA: Pri obremenitvah nad 10 A mora biti premer žice vsaj 2,5 mm<sup>2</sup>

## ELEKTRIČNO TALNO OGREVANJE

- L1 in N4 Grelni kabel/mreža. Faza in ničla max. 16A (3680W)
- L2 in N3 Dovod faza in ničla
- 5 in 6 Talni senzor (brez polarnosti)\*

#### VODNO TALNO OGREVANJE

- L1 Preklopite fazo na center ožičenja
- L2 in N3 Dovod faza in ničla
- N4 Se ne uporablja
- 5 in 6 Talni senzor (brez polarnosti)\*

· Priključek talnega senzorja;

- **5 in 6** Predvidena temperatura tal z omejitvijo zraka
- 6 in 7 Predvidena temperatura zraka s talno omejitvijo

Glejte Dodatek 1.0 za alternativne možnosti uporabe termostata

**OPOMBA:** Funkcije senzorja 1 in senzorja 2 za nadzor/mejo lahko v naprednih nastavitvah zamenjate; Senzorji in aplikacije.

#### CENTRALNO OGREVANJE

- L1 Preklopite fazo na conski ventil/bojler
- L2 in N3 Dovod faza in ničla
- N4 Se ne uporablja
- 5 in 6 Se ne uporablja

Za zelo nizkonapetostne ali breznapetostne sisteme je treba uporabiti kontaktor. Neposredna priključitev 6iE na kotle z zelo nizko napetostjo ali brez napetosti lahko povzroči poškodbo kotlovnega tokokroga. Warmup termostati so izdelani za največjo obremenitev 16A (3.680W). Pri večjih obremenitvah nad 16A je potrebno uporabiti kontaktor. Oglejte si spodnji diagram ožičenja.

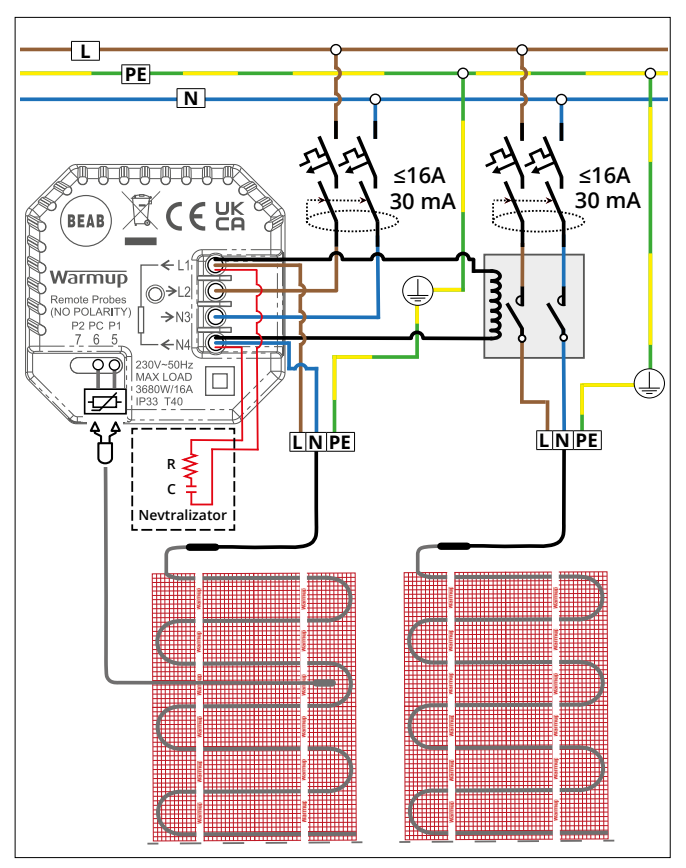

Shema ožičenja je le za ponazoritev. Za pravilne informacije o ožičenju se obrnite na predpise o ožičenju v posamezni državi.

1

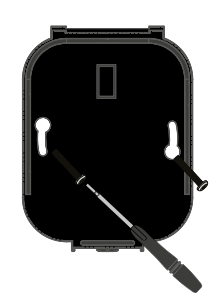

Pritrdilne vijake vstavite skozi odprtine napajalne enote in jih zategnite.

| warmup              |
|---------------------|
| Language            |
| English<br>Califina |
| Next >              |
|                     |

2

Ponovno pritrdite zaslon, dokler se ne zasliši "klik". Ponovno vključite napajanje v omrežju in vklopite termostat. Za nastavitev sistema sledite navodilom na zaslonu. Po nastavitvi se prikaže koda OR.

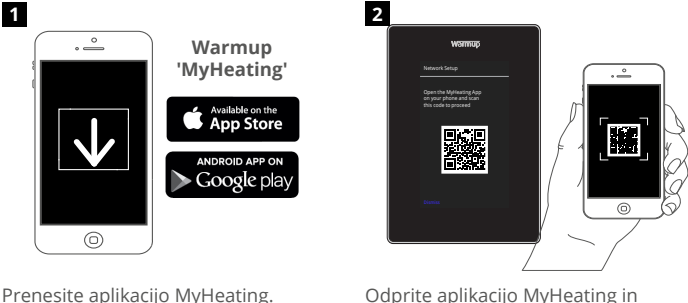

Odprite aplikacijo MyHeating in optično preberite kodo QR na zaslonu 6iE ter sledite navodilom v aplikaciji, da dokončate nastavitev.

## Korak 5 - Dodajte lokacijo in sobo

Pri nastavitvi 6iE se uporablja aplikacija MyHeating. Najprej je treba nastaviti lokacijo hiše, nato pa še prostor, v katerem se nahaja novi 6iE.

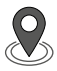

#### Lokaciia

Pred konfiguriranjem prostora in registracijo 6iE je treba nastaviti lokacijo. Ustvarjanje lokacije je uporabniku prijazno in enostavno. Priporočljivo je, da imate podatke o tarifi el. energije saj bodo ti podatki potrebni za funkcije spremljanja porabe energije.

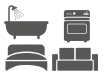

#### Nastavitev sobe

Ko je lokacija zdaj nastavljena, je naslednji korak registracija sobe, v kateri se nahaja 6iE. To je ogrevalno območje, ki ga bo nadzoroval termostat. Prepričajte se, da ste vnesli pravilno vrsto sistema in moč priključenega ogrevalnega sistema.

**OPOMBA:** Če je nameščen zunanji rele ali kontaktorski rele, nastavite tip sistema kot "električno + rele".

## Korak 4 - Začetna nastavitev

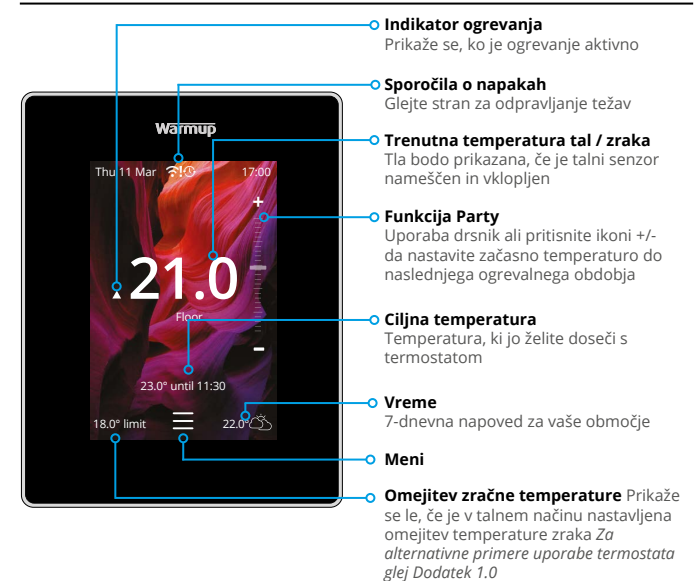

#### Hitre nastavitve

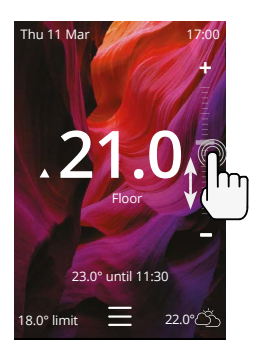

#### Kako hitro spremeniti temperaturo

Z drsnikom ali pritiskom ikon +/- spremenite ciljno temperaturo.

Če ste v programskem načinu, se s tem nastavi začasna temperatura do naslednjega obdobja ogrevanja.

Če ste v ročnem načinu, bo to nastavilo fiksno ciljno temperaturo.

Ko je ciljna temperatura nastavljena nad trenutno temperaturo tal/zraka, se prikaže indikator ogrevanja.

#### Kako hitro spremeniti način

Izbira načina omogoča spreminjanje načinov ogrevanja med programskim, ročnim in Party načinom. Vklopite lahko tudi zaščito pred zmrzaljo ali preprosto izklopite ogrevanje. Zaščita pred zmrzaljo zagotavlja, da temperatura tal/zraka ne pade pod 7,0°.

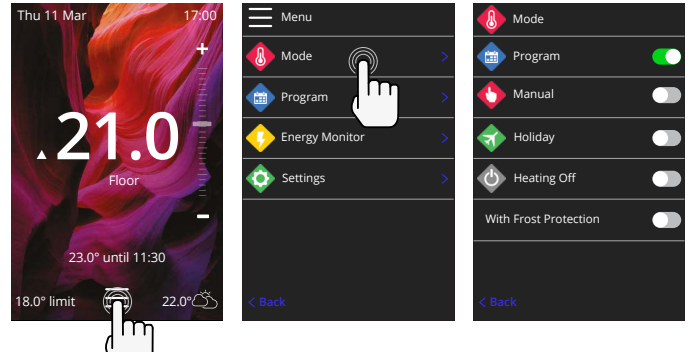

### Ogrevanje

#### Kako nastaviti program

Nastavitev programa pomeni, da je mogoče nastavljene temperature programirati ob določenem času čez dan. Dneve lahko programirate posamično, vse dni enako ali delovne dni in vikende posebej.

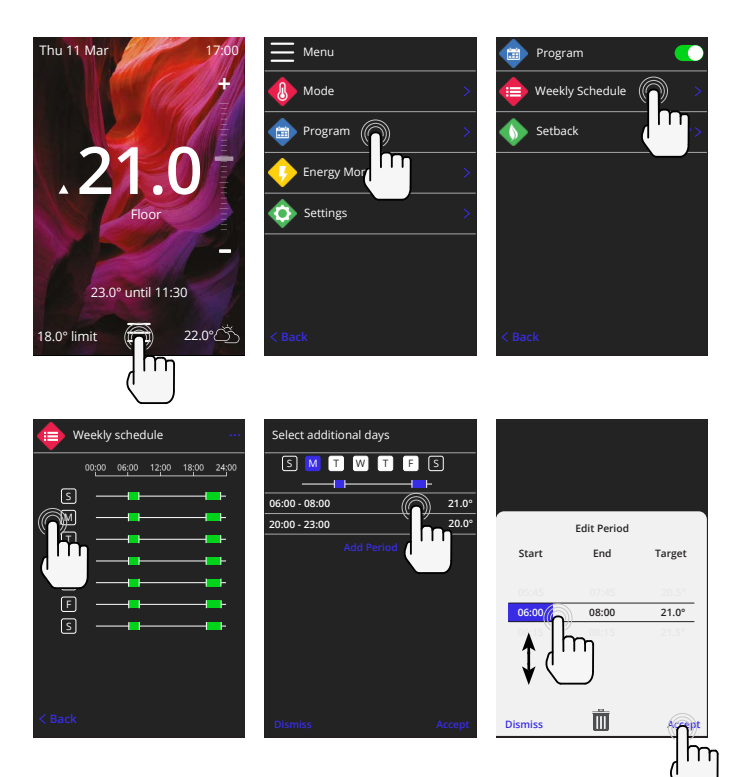

Za izbiro dodatnih dni pritisnite dneve v tednu in kvadratki bodo označeni z belo barvo, kot je prikazano na sliki ter bodo sledili programu ogrevanja. Za shranjevanje programa ogrevanja pritisnite gumb shrani

**OPOMBA:** Za prilagojene prednastavljene programe ogrevanja za različne vrste prostorov pritisnite tri pike "••••" na strani s tedenskim programom.

#### Znižana temperatura

Znižana temperatura je nižja energetsko učinkovita temperatura zunaj ogrevalnega obdobja.

| Program 🤇         |                      |
|-------------------|----------------------|
| Weekly Schedule > |                      |
| Setback           | Temperature<br>16.0° |
| < Back            | Dismiss              |

## Ogrevanje

#### Kako nastaviti ročni način

Če nastavite ročni način, lahko nastavite fiksno ciljno temperaturo, ki naj jo termostat doseže. Termostat bo to temperaturo vzdrževal, dokler ne izberete drugega načina delovanja ali temperature.

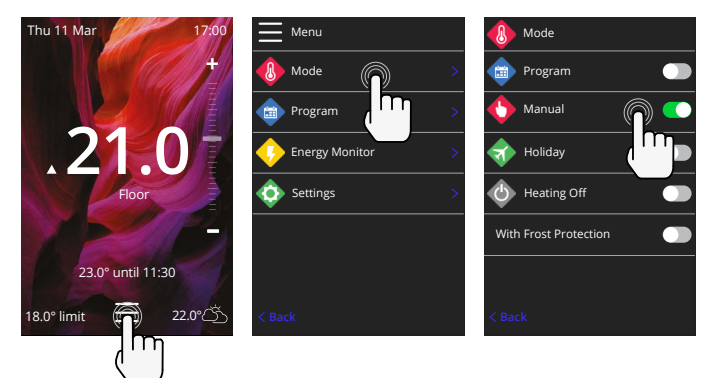

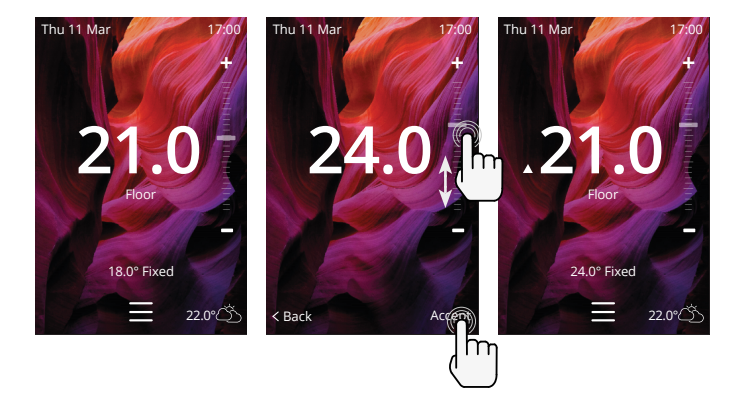

## Ogrevanje

#### Kako preklopiti na počitniški način

V počitniškem načinu bo programski ali ročni način nadomeščen z nižjo fiksno temperaturo v določenem času, da se prihrani energija.

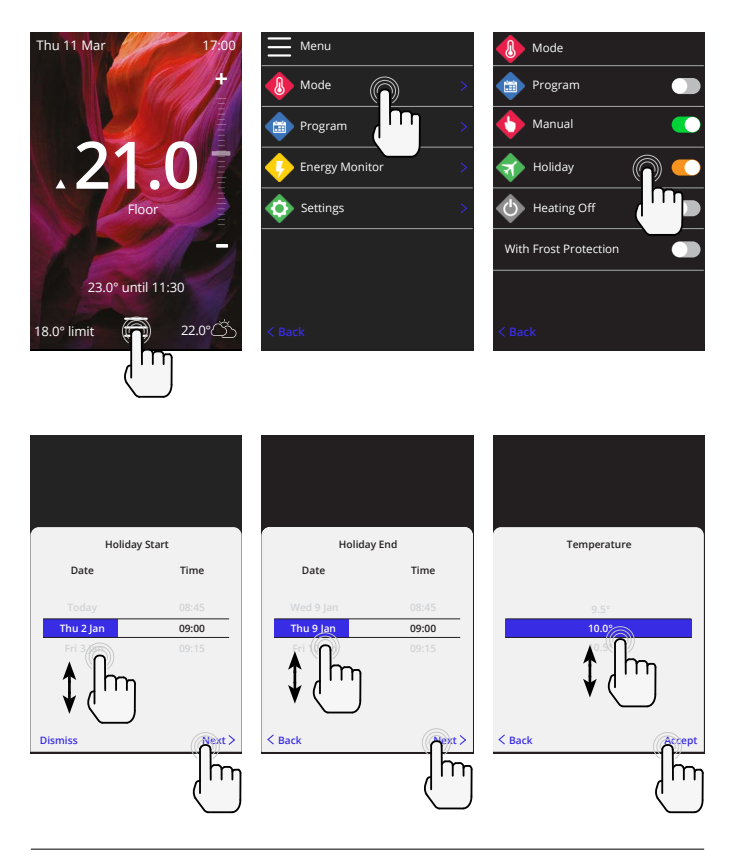

#### Kako izklopiti ogrevanje

To bo izklopilo ogrevanje, dokler ga ne prekličete tako, da na domačem zaslonu pritisnete izklop ogrevanja ali preklopite v izbiro načina in pritisnete izklop ogrevanja drsnik.

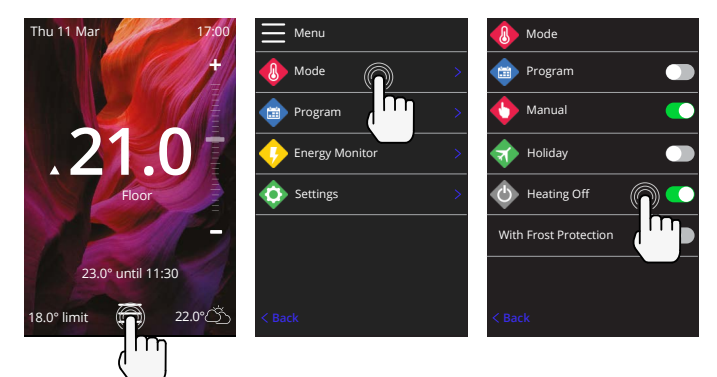

## Nadzor porabe

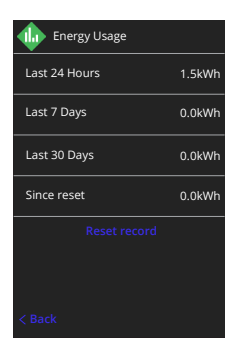

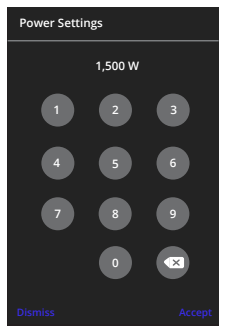

#### Kako deluje nadzor porabe

6iE se nauči, kako se uporablja ogrevalni sistem in kako se hiša odziva na ogrevanje in vreme Spremljanje porabe energije prikazuje količino porabljene energije v določenem časovnem obdobju Ta bo izračunan na podlagi moči sistema, pomnožene z učinkovitostjo in časom delovanja.

Sistemsko moč ogrevalnega sistema je treba vnesti, v nekaterih primerih pa tudi izkoristek.

Pogovorite se z monterjem ali proizvajalcem za te informacije.

#### Spreminjanje nastavitev napajanja

Če je bila med nastavitvijo vnesena napačna moč sistema, jo lahko spremenite v programu za spremljanje porabe; nastavitve moči.

## SmartGeo

| 09:11-7                   | , i †                                                                                                    |
|---------------------------|----------------------------------------------------------------------------------------------------|
| <                         | Energy                                                                                                    |
| DAY                       | VEEK <b>MONTH</b> YEAR                                                                                              |
|                           | 24 <sup>°</sup>                                                                                                    |
| 16 18 20 2<br>All Roo     | 24 26 28 30 1 3 5 7 9 11 13 0 <sup>v</sup><br>ms                                                                    |
|                           | SELECT ROOMS                                                                                                    |
| Estimated<br><b>4</b> 130 | energy use Estimated energy cost<br>KWh £14.30                                                                      |
| AutoSwite                 | h A typical home can save on average £210<br>y using our AutoSwitch technology,<br>according to government figures. |
|                           |                                                                                                    |
| SEE                       | AVAILABLE ENERGY TARIFFS                                                                                            |

#### Kako deluje SmartGeo

SmartGeo je edinstvena tehnologija, ki jo je razvilo podjetje Warmup in je vgrajena v aplikacijo MyHeating App, ki uporablja napreden algoritem za razumevanje najučinkovitejših nastavitev ogrevanja.

Deluje samodejno; prek komunikacije s pametnim telefonom v ozadju se nauči uporabnikovih navad in lokacije ter zniža temperaturo, ko je uporabnik odsoten, in jo dvigne na idealno udobno temperaturo šele ob prihodu uporabnika domov.

Smartgeo deluje, ko je termostat v programskem ali ročnem načinu delovanja. Privzeto je izklopljen. Za vklop funkcije SmartGeo uporabite aplikacijo MyHeating App.

# Nastavitve

|         | Warmup             |   |  |
|---------|--------------------|---|--|
| <b></b> | Settings           |   |  |
|         | Language           |   |  |
| ٩       | Time & Date        | > |  |
| -       | Heating Preference |   |  |
| \$      | Network            | > |  |
| *       | Display            |   |  |
|         | Advanced Settings  |   |  |
| < Ba    | ock                |   |  |
|         |                    |   |  |
|         |                    |   |  |

| Jezikovne nastavitve | Spremenite jezik 6iE                                                                                                    |                                      |  |  |
|----------------------|----------------------------------------------------------------------------------------------------|--------------------------------------|--|--|
| Čas in datum         | Spremenite uro in datum                                                                                                    |                                      |  |  |
|                      | Poletni čas                                                                                                    | Vklop/izklop                         |  |  |
|                      | 24-urni čas                                                                                                    | Vklop/izklop                         |  |  |
| Preference ogrevanja | Enota za temperaturo                                                                                                    | °C/°F                                |  |  |
|                      | Zaznavanje odprtega okna                                                                                                    | Vklop/izklop                         |  |  |
|                      | Funkcija zaznavanja odprtih oken je zasnovana tako, da izklopi<br>ogrevanje z namenom varčevanja z energijo, ko termostat<br>zazna, da je bilo odprto okno ali vrata in je temperatura<br>zunaniega zraka prece injžia od temperature v prostoru.                                      |                                      |  |  |
|                      | Prilagodljivo učenje                                                                                                    | Vklop/izklop                         |  |  |
|                      | Prilagodljivo učenje bo uporabilo pretekle stopnje ogrevanja/<br>hlajenja za čas dneva, pretekle zunanje temperature in<br>napovedane zunanje temperature, da določi čas začetka<br>ogrevanja, da se doseže čas ugodja na začetku obdobja ugodja.<br>Deluje samo v programskem načinu. |                                      |  |  |
| Omrežje              | Povezava WiFi                                                                                                    | Vklop/izklop                         |  |  |
|                      | Tu lahko nastavite novo povezavo WiFi. V tem meniju si lahko<br>ogledate tudi trenutno omrežno povezavo, vključno z močjo<br>signala.                                                                                                    |                                      |  |  |
| Zaslon               | Ozadje                                                                                                    | Svetlo<br>Temno<br>Naključno         |  |  |
|                      | Izberite sliko za ozadje termostata 6iE<br>slika iz zbirke Warmup.                                                                                                    | Naključno je izbrana                 |  |  |
|                      | Način pripravljenosti                                                                                                    | Temperatura<br>Čas<br>Minimalistično |  |  |
|                      | lzberite, kaj se bo prikazalo, ko bo termostat 6iE prešel v<br>stanje pripravljenosti. Temperatura - prikazala se bo trenutr<br>temperatura; Čas - prikazal se bo trenutni čas; Minimalističr<br>ne bo prikazano ničesar.                                                              |                                      |  |  |
|                      | Svetlost Aktivno<br>Stanje pripravljenost<br>Noč                                                                                                    |                                      |  |  |
|                      | Prilagodite svetlost zaslona 6iE v aktivnem načinu, načinu pripravljenosti ali nočnem načinu.                                                                                                    |                                      |  |  |

# Nastavitve

| Zaslon, nadaljevanje | Nočno obdobje Nastavite Začetek<br>in Konec obdobje                                                                                           |              |  |
|----------------------|----------------------------------------------------------------------------------------------------|--------------|--|
|                      | Svetlost načina "Noč" se bo začela in končala s tem časom.                                                                                    |              |  |
|                      | Zaklepanje zaslona                                                                                                    | Vklop/izklop |  |
|                      | Zaklene zaslon termostata GiE in tako prepreči nepooblaščene<br>spremembe. Za dostop do menija ali spremembe je potrebna<br>štirimestna koda. |              |  |

# Napredne nastavitve

| Napredne nastavitve | Senzorji in<br>uporaba | Notranji zračni<br>senzor                                                                                                    | <b>Odmik</b><br>+/- 10 °                                                                     |  |
|---------------------|------------------------|----------------------------------------------------------------------------------------------------|----------------------------------------------------------------------------------------------|--|
|                     |                        | Senzor 1 je                                                                                                    | Vklop/izklop                                                                                 |  |
|                     |                        | priključen                                                                                                    | <b>Tip</b><br>5, 10, 12, 15, 100K<br><b>Odmik</b><br>+/- 10 °                                |  |
|                     |                        | V modelu 6iE je uporabljen senzor 10K. Če z<br>napravo 6iE zamenjate obstoječi termostat, je<br>treba izbrati pravilen tip senzorja.         |                                                                                              |  |
|                     |                        | Senzor 2 je                                                                                                    | Vklop/izklop                                                                                 |  |
|                     |                        | odklopljen                                                                                                    | <b>Tip</b><br>5, 10, 12, 15, 100K<br><b>Odmik</b><br>+/- 10 °                                |  |
|                     |                        | Če je drugi senzor priključen na sponki 6 in 7,<br>ga je treba tukaj vklopiti, da deluje kot mejni<br>senzor.                                |                                                                                              |  |
|                     |                        | Talni termostat<br>(Senzor 1 vklopljen,<br>senzor 2 izklopljen.<br>Za alternativne<br>primere uporabe<br>termostata glej<br>Dodatek 1.0)     | Nadzor<br>Tla<br>Oddaljen nadzor zraka<br>Regulator<br>Omejitev<br>Brez/zrak                 |  |
|                     |                        | Izberite način krmiljenja senzorja; talni senzor,<br>oddaljen zračni senzor če ni nameščen v tleh ali<br>način regulatorja.                  |                                                                                              |  |
|                     |                        | Način regulatorja; ogrevanje je vklopljeno za<br>X % cikla izven nadzora (privzeto 10 minut). V<br>preostalem času je ogrevanje izklopljeno. |                                                                                              |  |
|                     |                        | Zamenjajte vlogo<br>sonde                                                                                                    | Vklop/izklop                                                                                 |  |
|                     |                        | Vrsta tal*                                                                                                    | Ploščice/kamen<br>Laminat<br>Preproga<br>Parket<br>Vinil<br>Drugo                            |  |
|                     |                        | Izberite vrsto tal, ki ste<br>termostat 6iE veljale di<br>omejitve in omejitve pr<br>* Se ne uporablja, če je<br>sistem za ogrevanje .       | jo vgradili. Tako bodo za<br>rugačne temperaturne<br>regrevanja<br>bil izbran konvencionalni |  |

# Napredne nastavitve

| Napredne nastavitve | Temperaturne<br>omejitve                                                                                                    | Nastavite <b>Min./Max</b> nastavljivo temperaturno mejo                                                             |  |  |
|---------------------|----------------------------------------------------------------------------------------------------|----------------------------------------------------------------------------------------------------|--|--|
|                     | Omejitev<br>pregrevanja                                                                                                    | Nastavite limit <b>Pregretega zraka</b> če je<br>nameščen talni senzor                                              |  |  |
|                     | Kontrolno<br>obdobje                                                                                                    | Nastavite med <b>10-60 minut.</b>                                                                                   |  |  |
|                     | Kontrolno obdobje preveri razliko v trenutni izmerjeni<br>temperaturi in nastavljeni temperaturi v sorazmernem<br>integralnem algoritmu za vzdrževanje enakomerne<br>temperature. |                                                                                                    |  |  |
|                     | O termostatu                                                                                                    | Podrobnosti o trenutni vdelani programski<br>opremi termostata 6iE, naslovu MAC in<br>informacijah o povezavi WiFi. |  |  |

# Odpravljanje težav

| Zaslon je prazen                                         | Svetlost                              | 1. Preverite, ali ni svetlost v stanju<br>pripravljenosti nastavljena na Izklopljeno.                                                                                                    |
|----------------------------------------------------------|---------------------------------------|----------------------------------------------------------------------------------------------------|
|                                                          | Moč                                   | <ol> <li>(Potreben električar) Električar mora<br/>preveriti, ali je 6iE napajan in ali je pravilno<br/>ožičen.</li> </ol>                                                                                                    |
| ER1 / ER2                                                | Napaka<br>senzorja                    | (Potreben električar) Električar mora<br>preveriti, ali je talno tipalo pravilno<br>ožičeno. Če je pravilno ožičeno, mora<br>električar z multi-metrom preveriti<br>upornost talnega senzorja. Pri<br>temperaturah med 20 °C in 30 °C mora<br>upornost talnega senzorja meriti med 8 K<br>ohmov in 12 K ohmov. |
|                                                          |                                       | Če električar ugotovi napako in je<br>termostat 6iE v prostoru, ki ga želite<br>ogrevati, lahko nastavite upravljanje preko<br>"načina zraka".                                                                                                    |
|                                                          |                                       | Če želite nastaviti način "Air Mode" (Način<br>zraka), pojdite na Senzorji in aplikacije v<br>Naprednih nastavitvah in izklopite senzor.                                                                                                    |
| Ogrevanje se vklopi<br>prej, kot je bilo<br>programirano | Vklopljeno<br>prilagodljivo<br>učenje | Prilagodljivo učenje bo uporabilo pretekle<br>stopnje ogrevanja/hlajenja za čas<br>dneva, pretekle zunanje temperature in<br>napovedane zunanje temperature, da<br>določi čas začetka ogrevanja, da se doseže<br>čas ugodja na začetku obdobja ugodja.<br>Deluje samo v programskem načinu.                    |
| Ni mogoče nastaviti<br>nad določeno<br>temperaturo       | Temperaturne<br>omejitve tipa<br>tal  | Pri občutljivih talnih oblogah je treba<br>omejiti temperaturo. Če so gotova tla iz<br>lesa, laminata, vinila itd., temperatura ne<br>sme biti višja od 27 °C.                                                                                                    |
| Simbol napake WiFi                                       | WiFi ni<br>nastavljen                 | Prenesite aplikacijo MyHeating, pojdite<br>v Settings (Nastavitve) in Network setup<br>(Nastavitev omrežja) ter sledite navodilom<br>na zaslonu za povezavo z omrežjem WiFi.                                                                                                    |
|                                                          | WiFi prekinjen                        | Po zgornjih korakih poskusite vzpostaviti<br>povezavo z omrežjem WiFi.                                                                                                    |
|                                                          |                                       | Če se 6iE še vedno ne uspe povezati, glejte<br>Odpravljanje težav z WiFi.                                                                                                    |
| lkona za sinhronizacijo<br>ure                           | Čas in<br>datum nista<br>nastavljena  | 6iE povežite z omrežjem WiFi ali pa<br>nastavite uro in datum v meniju z<br>nastavitvami.                                                                                                    |

Preden sledite spodnjemu vodniku za odpravljanje težav, preverite naslednje:

- 1. Preverite, ali je geslo zaščiteno z WPA2
- Usmerjevalnik je nastavljen na frekvenčni pas 2,4 GHz. (802.11 b, g, n, mešani b/g, mešani b/g/n)

**OPOMBA:** Če morate spremeniti katero koli od zgoraj naštetih postavk, glejte navodila za uporabo usmerjevalnika.

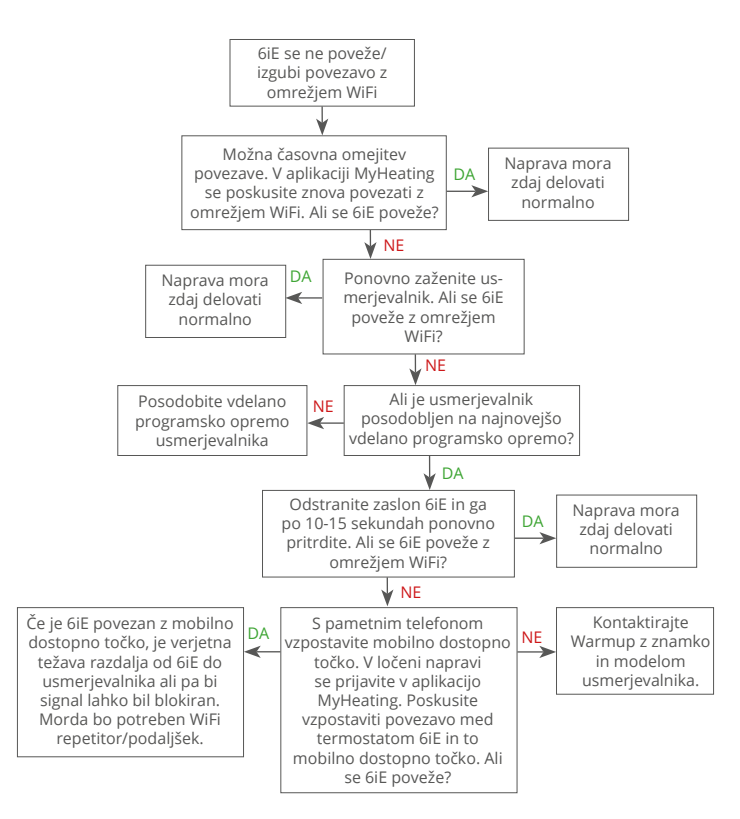

| Model                                     | 6iE-01-XX-YY                                                                                                    |  |  |
|-------------------------------------------|----------------------------------------------------------------------------------------------------|--|--|
| Delovna napetost                          | 230 V AC: 50 Hz                                                                                                    |  |  |
| Zaščitni razred                           | Razred II                                                                                                    |  |  |
| Max. obremenitev                          | 16A (3680W)                                                                                                    |  |  |
| Nazivna impulzna napetost                 | 4000V                                                                                                    |  |  |
| Samodejno ukrepanje                       | 100.000 ciklov                                                                                                    |  |  |
| Odklop pomeni                             | Tip 1B                                                                                                    |  |  |
| Stopnja onesnaženosti                     | 2                                                                                                    |  |  |
| Maks. sobna temperatura                   | 0 - 40°C                                                                                                    |  |  |
| Relativna vlažnost                        | 80%                                                                                                    |  |  |
| IP RAZRED                                 | IP33                                                                                                    |  |  |
| Dimenzije (sestavljen 6iE)                | 90 x 115 x 39 mm                                                                                                    |  |  |
| Velikost zaslona                          | 3.5 palcev                                                                                                    |  |  |
| Senzorji                                  | Zrak in tla (soba)                                                                                                    |  |  |
| Tip senzorja                              | NTC10k dolžina 3 m (lahko se podaljša do<br>50 m)                                                                                                    |  |  |
| Delovna frekvenca                         | 2401 - 2484MHz                                                                                                    |  |  |
| Največja prenesena radiofrekvenčna<br>moč | 20dBm                                                                                                    |  |  |
| Clobina vgradnio                          | Priporočeno: 50mm podometna doza                                                                                                    |  |  |
| Globina vgradnje                          | Najmanj: 35mm podometna doza                                                                                                    |  |  |
| Združljivost                              | Električno, vodno talno ogrevanje. max<br>16A (3680W) Sistemi centralnega ogrevanja<br>(kombinirani in sistemski kotli s stikalom<br>pod napetostjo, vhod 230V AC) |  |  |
| Razred Er-P                               | IV                                                                                                    |  |  |
| Garancija                                 | 12 let                                                                                                    |  |  |
| Odobritve                                 | BEAB                                                                                                    |  |  |

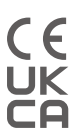

OPOMBA: Warmup plc izjavlja, da je radijska oprema tipa 6iE-01-XX-YY skladna z direktivo RED 2014/53/EU in Pravilnikom o radijski opremi iz leta 2017. Izjave o skladnosti si lahko ogledate tako, da skenirate kodo QR ali obiščete spletno stran www. literature.warmup.co.uk/d-o-c/6iE.

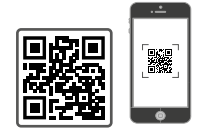

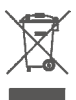

Naprave ne odlagajte skupaj z običajnimi gospodinjskimi odpadki! Elektronsko opremo je treba odlagati na lokalnih zbirnih mestih za odpadno elektronsko opremo v skladu z direktivo o odpadni električni in elektronski opremi. Warmup jamči za ta izdelek, da je brez napak v izdelavi ali materialih, pri običajni uporabi in servisiranju, za obdobje dvanajstih (12) let od datuma nakupa s strani potrošnika, če je nameščen z grelnim kablom Warmup.

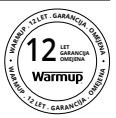

Če se kadar koli v garancijskem obdobju ugotovi, da je izdelek pokvarjen, ga Warmup po svoji izbiri popravi ali zamenja.

Če je izdelek okvarjen, vas prosimo, da ga vrnete skupaj z original računom ali drugim datiranim dokazilom o nakupu na mesto, kjer je bil kupljen, ali pa se obrnite na Warmup. Warmup bo odločil, ali je treba izdelek vrniti ali zamenjati.

Podaljšana garancija dvanajst (12) let velja samo če je izdelek registriran pri Warmup-u v roku 30 dneh po opravljenem nakupu. Registracijo lahko opravite na spletni strani www. warmup.si.

Ta garancija ne krije stroškov odstranitve ali ponovne namestitve in ne velja, če se izkaže, da je Warmup ugotovil, da je okvara ali nepravilno delovanje posledica neupoštevanja navodil za uporabo, nepravilne namestitve ali poškodbe, ki je nastala, ko je bil izdelek v lasti uporabnika. Warmup-ova izključna odgovornost je, da izdelek popravi ali zamenja pod zgoraj navedenimi pogoji Če je termostat 6iE nameščen z grelnim kablom, ki ni Warmup-ov, velja tri (3) letna garancija. Ta garancija ne velja za nobeno povezano programsko opremo, kot so aplikacije ali portali.

WARMUP NI ODGOVOREN ZA KAKRŠNO KOLI IZGUBO ALI ŠKODO, VKLJUČNO S KAKRŠNO KOLI NAKLJUČNO ŠKODO ALI POSLEDIČNO ŠKODO, KI JE NEPOSREDNO ALI POSREDNO POSLEDICA KRŠITVE KAKRŠNE KOLI GARANCIJE, IZRECNE ALI IMPLICITNE, ALI KAKRŠNE KOLI DRUGE NAPAKE TEGA IZDELKA. TA GARANCIJA JE EDINA IZRECNA GARANCIJA, KI JO PODJETJE WARMUP DAJE ZA TA IZDELEK. TRAJANJE VSEH IMPLICITNIH JAMSTEV, VKLJUČNO Z JAMSTVIJO PRIMERNOSTI ZA PRODAJO IN PRIMERNOSTI ZA DOLOČEN NAMEN, JE OMEJENO NA DVANAJST LET TRAJANJA TE GARANCIJE.

Ta garancija ne vpliva na zakonsko določene pravice.

# Dodatek 1.0 - Primeri uporabe termostata

| Št. | Reg.<br>Način                   | Senzor<br>P1<br><b>(5 in 6)</b> | Senzor<br>P2<br><b>(6 in 7)</b> | Nadzor                             | Omejitveni<br>senzor                                                       | Primer uporabe                                                                                                    |      |      |      |         |                              |
|-----|---------------------------------|---------------------------------|---------------------------------|------------------------------------|----------------------------------------------------------------------------|----------------------------------------------------------------------------------------------------|------|------|------|---------|------------------------------|
| 1   |                                 | lzklopl-<br>jeno                | Izklopl-<br>jeno                | Notranji<br>zračni<br>senzor       | Brez                                                                       | Termostat v sobi<br>urnik temperature zraka brez<br>talne omejitve                                                                                                    |      |      |      |         |                              |
| 2   |                                 |                                 | klopi- izklopi-<br>jeno jeno    | <b>P1</b><br>Talni<br>senzor       | Brez                                                                       | Contraction of the second second seco |      |      |      |         |                              |
| 3   | Vklo<br>jer<br>Izklopl-<br>jeno | Vklopl-<br>jeno                 |                                 |                                    | Notranji<br>zračni<br>senzor                                               | Termostat v sobi urnik<br>temperature tal<br>omejitev tem. zraka                                                                                                    |      |      |      |         |                              |
| 4   |                                 |                                 | <b>P1</b><br>Zračni<br>senzor   | Brez                               | Termostat zunaj prostora urnik<br>temperature zraka brez talne<br>omejitve |                                                                                                    |      |      |      |         |                              |
| 5   |                                 | lzklopl-<br>jeno                | Vklopl-<br>jeno                 | Notranji<br>zračni<br>senzor       | <b>P2</b><br>Omejitev<br>temp. tal                                         | Termostat v sobi urnik<br>temperature zraka omejitev<br>temp. tal                                                                                                    |      |      |      |         |                              |
| 6   | -                               | Vklopl-<br>jeno jeno            | <b>P1</b><br>Talni<br>senzor    | <b>P2</b><br>Omejitev<br>temp. tal | Termostat v/iz sobe<br>urnik temperature tal<br>omejitev temp. tal         |                                                                                                    |      |      |      |         |                              |
| 7   |                                 |                                 | jeno                            | jeno jen                           | jeno je                                                                    | jeno                                                                                                    | jeno | jeno | jeno | no jeno | <b>P1</b><br>Senzor<br>zraka |
| 8   |                                 | Izklopi- Izklopi-               | klopi-                          | Brez                               | Termostat v/iz sobe<br>urnik regulatorja<br>brez omejitve                  |                                                                                                    |      |      |      |         |                              |
| 9   | jeno<br>Vklopl-<br>jeno         | jeno                            | jeno                            | reg.                               | Notranji<br>zračni<br>senzor                                               | Termostat v sobi<br>urnik regulatorja<br>omejitev temp. zraka                                                                                                    |      |      |      |         |                              |
| 10  |                                 | lzklopl-<br>jeno                | Vklopl-<br>jeno                 | Reg.                               | <b>P2</b><br>Omejitev<br>temp. tal                                         | Termostat v/izven sobe urnik<br>regulatorja<br>omejitev temp. tal                                                                                                    |      |      |      |         |                              |

📖 Konvencionalno 🚱 Električno talno ogrevanje 🚺 Vodno talno ogrevanje

# **Warmup**

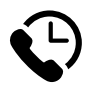

# Warmup SI

www.warmup.si si@warmup.com **T:** 02 87 90 130 **F:** 02 87 90 131

## Warmup plc

www.warmup.co.uk uk@warmup.com T: 0345 345 2288 F: 0345 345 2299

## Warmup GmbH

www.warmupdeutschland.de de@warmup.com T: 008000 - 345 0000 F: 04431 - 948 70 18

Warmup plc = 704 Tudor Estate = Abbey Road = London = NW10 7UW = UK Warmup GmbH = Ottostraße 3 = 27793 Wildeshausen = DE